(事前準備)

①まず最初に、リンクしたいファイルをpdfに変換し、自分のPCに保存しておきます。 (保存場所は自由です)

以下、リンク操作です。 ②「東京奄美会HP」を開きます。(.com/user) ③自分の「id、pw」を入力し、ログインします。 →画面が編集画面に変わります。 ④pdfファイルを張り付けたいページのタイトルをクリックします。 →ex.「郷友会>東京龍郷会」 ⑤編集画面の「編集」をクリックします。 ⑥「pdfファイルを取り込みたい文字列」をマウスでなぞり(ドラッグ)ます。 →ex. " ここ " 以下、画面に沿って (7)「リンク挿入/編集」のアイコンをクリックします。 ⑧ハイパーリンクの「サーバーブラウザー」をクリックします。 ⑨左上の「アップロード」をクリックします。 ⑩「参照ボタン」をクリックし、自分のPCに保存したファイルを指定(選択)します。 ⑪選択したら「アップロード」をクリックします。 ⑫次に「insert file」をクリックします。 13ハイパーリンクの「ok」をクリックします。 14最後に「保存ボタン」をクリックします。 以上です。